### Lcuc ካምሪር ወጋንት፣ በርምር ወወቅ NUNAVUMI MALIGALIUQTIT LAW SOCIETY OF NUNAVUT BARREAU DU NUNAVUT

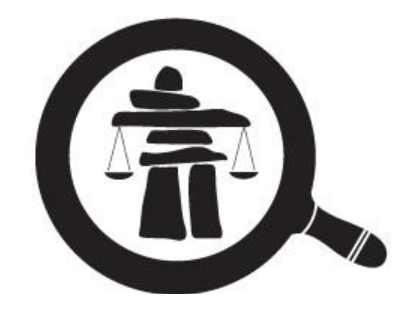

## LAW SOCIETY OF NUNAVUT

Admission – Student-at-Law (SaL) Process Step by Step

#### Principal's Role in the Process

In this document, we will cover your role as principal in the admission process.

For extra support, a video was created to help the Students-at-Law complete their admission.

Visit: <a href="https://youtu.be/-\_cEHKM8HPY">https://youtu.be/-\_cEHKM8HPY</a>

For preoccupations any you please may have, email us at: administrator@lawsociety.nu.ca

| Before Submitting<br>Documents | FIRST DOCUMENT:<br>Articles of Clerkship on<br>DocuSign | SECOND DOCUMENT:<br>Student Articling Plan |   |
|--------------------------------|---------------------------------------------------------|--------------------------------------------|---|
| p. 1-2                         | р. 4-8                                                  | p. 9-11                                    | Γ |
|                                |                                                         |                                            |   |

# **Before Submitting Documents**

**STEP 1**: Click on the *Student-at-Law* tab and choose *Admission as a Student-at-Law*. You will find there all the documents you will need to complete.

|      | LAW SOCIET<br>BARREAU I | Y OF NUNAVUT<br>DU NUNAVUT |             |                         |             |      |         | Q. |
|------|-------------------------|----------------------------|-------------|-------------------------|-------------|------|---------|----|
| HOME | ABOUTUS                 | FOR THE PUBLIC             | FOR LAWYERS | STUDENTS-AT-LAW         | FAQ         | NEWS | CONTACT |    |
|      |                         |                            | -           | Admission as a Student- | at-Law      |      |         |    |
|      |                         |                            |             | Bar Admission Course a  | nd Examinat | ions |         |    |
|      |                         |                            |             |                         |             | 1    |         |    |

**STEP 2**: Send your completed **Electronic Signature Consent Form** to the LSN administrator by email.

| HOME ABOUT US                                                             | FOR THE PUBLIC                                                                                                    | FOR LAWYERS                                                                                                    | STUDENTS-AT-LAW                                                                                                    | FAQ                                | NEWS                                                         | CONTACT                                                 |                                                                                                    |
|---------------------------------------------------------------------------|----------------------------------------------------------------------------------------------------|----------------------------------------------------------------------------------------------------|----------------------------------------------------------------------------------------------------|------------------------------------|--------------------------------------------------------------|---------------------------------------------------------|----------------------------------------------------------------------------------------------------|
| Admission as a Student-at-Law<br>Bar Admission Course and<br>Examinations | Home • Me<br>Admin<br>All the inform<br>this page.<br>Completed Ad<br>members of th<br>information.                                                                           | mbership directory<br>SSION AS A<br>nation and forms required<br>dmission as Student-at-L<br>the Membership and Adn                                                                                                    | Student-at<br>d to apply for admission as a<br>Law applications received by<br>nissions Committee every 30                                              | -Law<br>student-at-<br>the adminis | (SAL)<br>law are availa<br>strator are sub<br>Consult the Ti | ble for download on<br>mitted to the<br>meline for more | You will find the consent<br>form under the <b>Required</b><br><b>Documents</b> tab.                                     |
|                                                                           | Applications<br>• To start<br>• To requination<br>• Contact<br>• Once you<br>• SALA<br>• Instru                                                                               | are submitted online<br>your Student-at-Law ap<br>est the creation of your a<br>trator elawsociety.nu ca<br>t us at (867) 979-2330 or<br>our account has been set<br>opplication process<br>actions for the Studen               | iplication, you must create y<br>applicant account, please fill<br>,<br>r administrator@lawsociety<br>up, please refer to the <i>instru</i><br>t-at-Law |                                    |                                                              |                                                         |                                                                                                    |
|                                                                           | <ul> <li>Instruct</li> <li>Require</li> <li>Electroni</li> <li>The administration</li> <li>Both the:</li> <li>LSN administration</li> <li>Stution</li> <li>Stution</li> </ul> | ctions for the Princip:<br>red Documents<br><b>ic Signature Consent Fo</b><br>ission process is entirely<br>nd the implications of el<br>Student-at-Law and the<br>inistrator.<br>ident-at-Law: Downloag<br>ncipal: Download PDF | al<br><b>orm</b><br>r done online. It is therefor<br>lectronic signatures.<br>principal will need to send to<br><i>orr</i>                              | important the Electron             | hat all parties                                              | involved consent and<br>rm by email to the              | <b>Note</b> : There is a consent<br>form for SaLs and one for<br>the principals. Make sure to<br>choose the correct one. |

The SaL will already have completed their online application and provided the following documents:

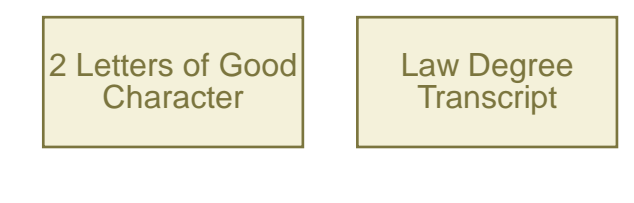

As the principal, you will need to go over and complete two documents:

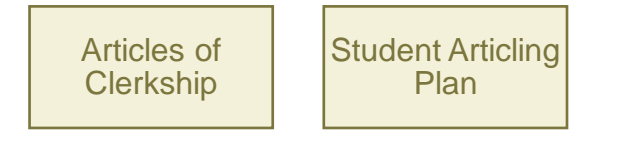

FIRST DOCUMENT : Articles of Clerkship on DocuSign

Once they receive the SaL's online application, the LSN administrator will send the document **Articles of Clerkship** by email to the SaL through the third-party platform *DocuSign*.

The SaL will then complete and sign the document through *DocuSign*.

STEP 3: Sign the document Articles of Clerkship on DocuSign.

You will receive the updated version of your SaL's Articles of Clerkship by email.

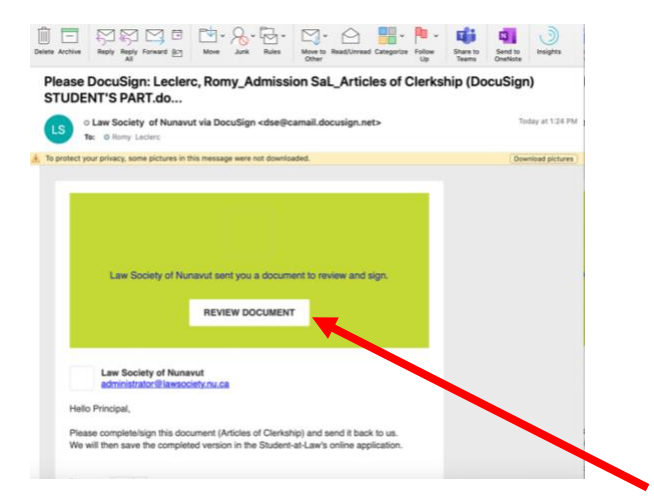

Click on *Review Document* to access the document.

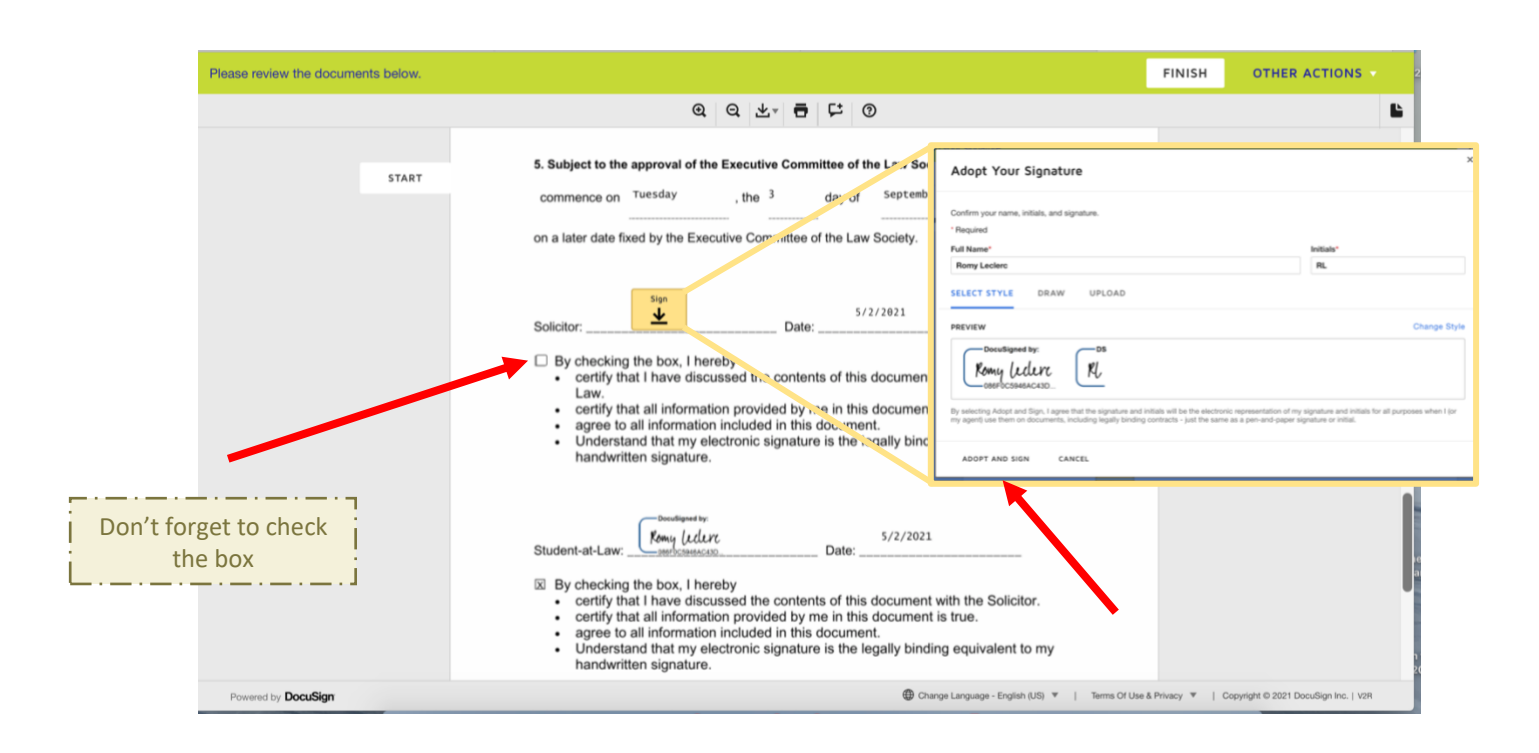

STEP 4: Sign the document on DocuSign

When you are done, click on Finish.

| Select Finish to send the completed doc | ument.                                                                                                    | FINIS                                                                  | OTHER ACTIONS                        |
|-----------------------------------------|----------------------------------------------------------------------------------------------------|------------------------------------------------------------------------|--------------------------------------|
|                                         | @ @ ±∗ 吾 ⊏ @                                                                                                    |                                                                        | 6                                    |
| D                                       | cuSign Envelope ID: AB5FD21E-610A-4ACD-87F6-3A2AE8648930                                                                                                    |                                                                        |                                      |
|                                         | 5. Subject to the approval of the Executive Committee of the Law                                                                                                    | Society, these articles                                                |                                      |
|                                         | commence on Tuesday , the <sup>3</sup> day of Sept                                                                                                    | ember , 20 <sup>21</sup> , or                                          |                                      |
|                                         | on a later date fixed by the Executive Committee of the Law Societ                                                                                                    | у.                                                                     |                                      |
|                                         | Solicitor: Tendique la Siziana Date: 5/2/2021                                                                                                    |                                                                        |                                      |
|                                         | <ul> <li>By checking the box, I hereby</li> <li>certify that I have discussed the contents of this docur<br/>Law.</li> <li>certify that all information provided by me in this docur</li> <li>agree to all information included in this document.</li> <li>Understand that my electronic signature is the legally I<br/>handwritten signature.</li> </ul> | nent with the Student-at-<br>nent is true.<br>vinding equivalent to my |                                      |
|                                         | Student-at-Law:                                                                                                    | 2021                                                                   |                                      |
|                                         | <ul> <li>By checking the box, I hereby</li> <li>certify that I have discussed the contents of this docur</li> <li>certify that all information provided by me in this docur</li> </ul>                                                                                                    | nent with the Solicitor.<br>nent is true.                              |                                      |
| owened by DocuSian                      |                                                                                                    | Change Language - English (US) *   Terms Of Use & Privacy *            | Copyright @ 2021 DocuSign Inc.   V2R |

You will then receive an email with the completed document. Please make sure to save it in your own files.

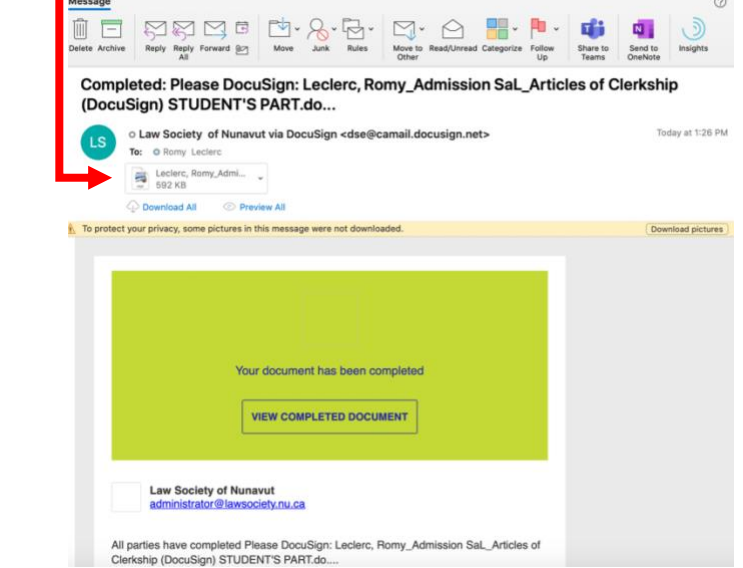

The LSN administrator will also receive the document. They will save it in the SaL's online application.

## **SECOND DOCUMENT : Student Articling Plan**

**STEP 5**: Your SaL will have completed **PART A** of the Student Articling Plan. Complete the rest of the document.

| Student<br>Articling Plan                                                                                                    | Lettershift BORBONNE JALDE<br>NARRANE MARKAN<br>LANDERT OF RUNAVET<br>KARRIAU DU NUNAVET                                    | Π∩™bb/d™å/d 149<br>Δ™bΔč, ρc,≫ <sup>5</sup> X0A 0H0<br>Turanut 149<br>Iqabut, NU X0A 0H0<br>PO Box 149<br>Iqabut, NU X0A 0H0<br>Gase postale 149<br>Iqabut, NU X0A 0H0<br>Gré 867-97-3330<br>are: 867-979-3333 |
|----------------------------------------------------------------------------------------------------|----------------------------------------------------------------------------------------------------|----------------------------------------------------------------------------------------------------|
| This articling plan is a statement of the goals of the P<br>understanding that the articling subjects articling expu-<br>upon the available casework and operational requirem<br>PART A: STUDENT-AT-LAW INFORMATION<br>1. Name | trincipal and the Student-at Law for<br>erience may vary in dotail although<br>nents of the Principal, and other unfi<br>DN | the student's articles, on the<br>not in substance, depending<br>preseen factors.                                                                                                    |
| Last Name L                                                                                                    | ny Middle                                                                                                    | Name(s) Daphnée                                                                                                    |
| Last Name Leclerc                                                                                                    |                                                                                                    |                                                                                                    |
| 2. Place of Residence                                                                                                    |                                                                                                    |                                                                                                    |

|      | _  |           |             |   |
|------|----|-----------|-------------|---|
| PART | В: | PRINCIPAL | INFORMATION | N |

| 1. | Name |
|----|------|
|----|------|

| Last Name |
|-----------|
|           |
|           |

2. List chronologically all of the law societies or governing bodies of which you have been a part.

First Name

| Date of admission<br>(YYYY/MM/DD) | Society/Jurisdiction | Years of continuous<br>practice | Date of cessation (if applicable) |
|-----------------------------------|----------------------|---------------------------------|-----------------------------------|
|                                   |                      |                                 |                                   |
|                                   |                      |                                 |                                   |
|                                   |                      |                                 |                                   |

Middle Name(s)

#### PART C: ARTICLES

1. The student will serve articles primarily at:

2. It is propossed that the Student will engage in Articles for the following period:

Start date (YYYY/MM/DD) End date (YYYY/MM/DD) Total length of Articles

3. The areas of law, ethical and practice skills to which the student will be exposed while under my supervision include:

4. Although the Principal is charged with the overall supervision of the Student the following additional counsel will be available and are willing to serve as mentors and senior advisors in the following additional areas and activities:

5. To ensure that these articles meet the statutory requirement for "instruction and training of the Student-at-Law in the general practice of the profession of a barrister and solicitor" the student will also participate in:

|                          | Period | Legal Practice areas |
|--------------------------|--------|----------------------|
| a) Rotation arrangements |        |                      |
|                          |        |                      |
| b) Transfer of Articles  |        |                      |
|                          |        |                      |

| DATED at this day of 20                                                                                                    |                                                     |
|----------------------------------------------------------------------------------------------------|-----------------------------------------------------|
| <ul> <li>Principal: Date:</li> <li>By checking the box, I hereby: <ul> <li>certify that I have discussed the contents of the Articling Plan with the Student-at-Law</li> <li>certify that all information provided by me in this document is true.</li> <li>agree to all information included in this document.</li> <li>understand that my electronic signature is the legally binding equivalent to my handwritten signature.</li> </ul> </li> </ul>                                 | Don't forget to<br>electronic sign the<br>document. |
| Student-at-Law:       Date:         By checking the box, I hereby       Exercise of the Articling Plan with the Principal         • certify that I have discussed the contents of the Articling Plan with the Principal         • certify that all information provided by me in this document is true.         • agree to all information included in this document.         • Understand that my electronic signature is the legally binding equivalent to my handwritten signature. |                                                     |

**STEP 6**: Once you are done, send the updated document back to your SaL.

Your SaL will review the information and sign the document.

Once the SaL have reviewed and signed the document, they will send the final version to the LSN Administrator.

The LSN administrator will save it in the SaL's online application.

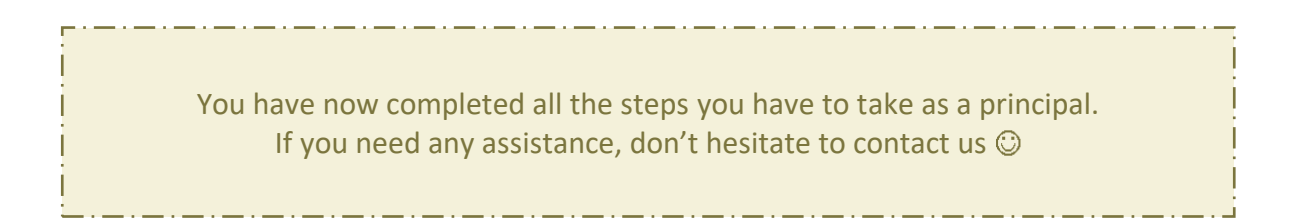